## SNF Instructie - Muteren locatie register

Binnen Informis is de manier van het muteren van het locatie register per eind januari 2022 aangepast. De actieknop "Muteren SNF locatie register" is komen te vervallen en vervangen door een nieuw dashboard "Beheren SNF Locaties" met de benodigde functionaliteiten.

Let op: Deze methode is bedoeld voor het uitvoeren van mutaties. Het toevoegen van een <u>eerste</u> locatie moet altijd met de Excel-sheet worden geupload. Achter de schermen worden dan éénmalig koppelingen aangemaakt, die met de nieuwe methode niet gemaakt worden.

Ook voor het muteren van meerdere locaties tegelijk blijft de mogelijkheid om middels een Excel-sheet de mutaties te uploaden bestaan.

Om de nieuwe functionaliteiten te gebruiken logt u in in Informis en selecteert "Dashboard"

| Logboek | Acties | Postvak In | Dashboard | Configuratie | Onderneming R | ~        |
|---------|--------|------------|-----------|--------------|---------------|----------|
|         |        |            | K         |              | Open ni       | euwe tab |

In het nieuwe dashboard "Beheer SNF locaties" kunt u de volgende aanpassingen doen:

- 1. Beheer organisatiegegevens, druk op knop bij pijl 1 voor:
  - a. Beheer contactpersonen
  - b. In/uitschakelen van acties n.a.v. minor bevindingen bij een inspectie
- 2. Aanmaken van een nieuwe locatie met knop bij pijl 2
- 3. Beheren van de gegevens en contactpersonen van bestaande locaties, bij het aanwijzen van het vetgedrukte adres, verschijnt "Meer>>>" bij pijl 3

| BEHEREN SNF LOCATIES                                            |             |               | ×             |                    |      |             |                            |      |              |     |               |                  |                |               |                | Open nieuwe tab                              |
|-----------------------------------------------------------------|-------------|---------------|---------------|--------------------|------|-------------|----------------------------|------|--------------|-----|---------------|------------------|----------------|---------------|----------------|----------------------------------------------|
| Eigen nummer: T Eerst verantwo<br>niet gefilterd niet gefilterd | oordelijke: | τ             |               |                    |      |             |                            |      |              |     |               |                  |                |               |                | gegevens actueel sinds: 17-1-2022 13:08:19 📿 |
| Beheer organisatiegegevens                                      | Aanmak      | en nieuwe loo | atie          |                    |      |             |                            |      |              |     |               |                  |                |               |                | 7                                            |
| SNF EXCEL UPLOAD 🔍 📄                                            |             |               |               |                    |      |             |                            |      |              |     |               |                  |                |               | e <sup>2</sup> | Gegevens<br>verversen                        |
| Adres Huisnummer_hit                                            | Postcode    | Plaats        | Gemeente      | Provincieafkorting | Land | Bestemming  | Eerst<br>verantwoordelijke | Туре | Capaciteit G | BO  | Aantal kamers | Aantal toiletten | Aantal douches | Aantal pitter | Eige<br>num    |                                              |
| 's-Gravenhaagse Bos 10                                          | 2594BD      | 's-Gravenhage | 's-Gravenhage | ZH                 | NL   | woonfunctie | EV                         | А    | 1.112 5      | 495 | 20            | 20               | 20             | 20            | Num            |                                              |
| Berend Meer >>                                                  | 3333AB      | Rotterdam     | Rotterdam     | ZH                 | NL   | woonfunctie | EV                         | Α    | 4            | 100 | 3             | 2                | 1              | 4             | Berei          |                                              |
| Berend                                                          | 3333AB      | Rotterdam     | Rotterdam     | ZH                 | NL   | woonfunctie | EV                         | Α    | 4            | 100 | 3             | 2                | 1              | 4             | Berei          |                                              |
| · · · · · · · · · · · · · · · · · · ·                           |             | an 1          |               |                    |      |             | and a                      |      |              |     |               |                  |                |               |                |                                              |

Per functionaliteit vind u een uitgebreide beschrijving per functionaliteit op de volgende pagina's.

## 1. Beheer organisatiegegevens

Na het kiezen van "Beheer organisatiegegevens" bij pijl 1, opent een scherm waarin u met het vinkje kunt aangeven of u, naast de acties voor major tekortkomingen, ook acties voor minor tekortkomingen wenst te ontvangen.

| prganisatie            |                                 |                      |                                                                                                    |       |           |
|------------------------|---------------------------------|----------------------|----------------------------------------------------------------------------------------------------|-------|-----------|
| Beheer contactpersonen | Organisatie<br>Onderneming X    | KVK nummer<br>TEST-X | DerdeCodering<br>MSP-0000011111                                                                                                    | Adres | Land      |
|                        | Inspectiebedrijf                |                      |                                                                                                    |       |           |
|                        | Kies hier de inspectie instelli | ng                   | Inspectie Instelling F                                                                                                    | 2     |           |
|                        | Actie aanmaken voor minors      |                      | <ul> <li>Image: A second second s</li></ul> |       |           |
|                        | â Annuleer aanmelding           |                      |                                                                                                    |       | → Volgend |

Na de knop "Volgende" opent een volgende scherm waar u de contactpersonen kunt beheren (toevoegen, bewerken en verwijderen).

Deze contactpersonen kunt u later toevoegen bij het beheren van de locaties. Deze contactpersonen worden dan zichtbaar voor de inspectie instelling om o.a. contact op te kunnen nemen bij het inplannen van de locatie.

| Organisatie            | Naam           | Beheerder van Onderneming X         |             |                       | 1 Vr   |
|------------------------|----------------|-------------------------------------|-------------|-----------------------|--------|
| Beheer contactpersonen | Telefoonnummer | 06-1231231232                       | E-mailadres | beheerder-X@informis. | nl     |
|                        | Functie        | Beheerder                           |             |                       |        |
|                        | Toelichting    | werkt wel in het weekend            |             |                       | -      |
|                        | Naam           | Sander                              |             |                       | 4 Vr   |
|                        | Telefoonnummer | 06123                               | E-mailadres | sander@informis.nl    |        |
|                        | Functie        | test functie                        |             |                       |        |
|                        | Toelichting    | test toelichting                    |             |                       | -      |
|                        | Naam           |                                     |             |                       | Man Vr |
|                        | Telefoonnummer |                                     | E-mailadres |                       |        |
|                        | Functie        |                                     |             |                       |        |
|                        | Toelichting    |                                     |             |                       | -      |
|                        | + Druk op de + | knop om een contactpersoon toe te v | begen       |                       |        |

## 2. Aanmaken nieuwe locatie

Als u de knop "Aanmaken nieuwe locatie" kiest, opent een nieuw scherm. Hier kunt u door de postcode en huisnummer in te vullen gaan zoeken in het BAG-register (Kadaster). Bij "Zoek in BAG register" typt u een punt, hiermee haalt Informis alle vermeldingen (bijv. nr. 10A, 10B, etc) op uit het BAG register. U selecteert de locatie die u wilt toevoegen uit de gevonden mogelijkheden.

| i Aanmaken locatie ~<br>Aanmaken locatie | Aanmaken locatie                       |                           |                          |   |
|------------------------------------------|----------------------------------------|---------------------------|--------------------------|---|
|                                          | Vaste gegevens<br>Postcode *<br>2594BD |                           | Hulsnummer*              |   |
|                                          | Zoek in BAG register                   | 's-Gravenhaagse Bos 10, 2 | 594BD 's-Gravenhage (ZH) | 5 |
|                                          | Adres niet bekend in BAG<br>register   |                           |                          |   |
|                                          | <ul> <li>Annuleer wijziging</li> </ul> |                           |                          |   |

Vervolgens vult u in of uw onderneming Eerst verantwoordelijke of Andere belanghebbende is en de startdatum van het gebruik.

|               | Aanmaken locatie                                   |                              |                          |                             |
|---------------|----------------------------------------------------|------------------------------|--------------------------|-----------------------------|
| maken locatie |                                                    |                              |                          |                             |
|               | Vaste gegevens                                     |                              |                          |                             |
|               | Postcode *                                         |                              | Huisnummer *             |                             |
|               | 2594BD                                             |                              | 10                       |                             |
|               | Zoek in BAG register                               | 's-Gravenhaagse Bos 10, 2594 | 4BD 's-Gravenhage ZH     |                             |
|               |                                                    |                              |                          |                             |
|               | BAG indentificatiecode 0518010000679893-0518200000 | 0679892                      |                          |                             |
|               | Locatienaam                                        |                              | Gemeente *               | Bestemming volgens gemeente |
|               | 's-Gravenhaagse Bos 10, 2594B                      | D 's-Gravenhage              | 's-Gravenhage            | woonfunctie                 |
|               | Eerst verantwoordelijke *                          |                              | Begindatum van gebruik * | Einddatum van gebruik       |
|               |                                                    |                              |                          |                             |

Door op de knop "Locatie toevoegen" te drukken krijgt u een volgende scherm waar u de ontbrekende gegevens kunt aanvullen en ook de contactpersonen (max. 2) kunt toevoegen.

| Daadwerkelijk ingemeter<br>gebruikersoppervlak                                 | n 5.495                                                       | Het gebruiksopper | vlak * | 5.495 |    |
|--------------------------------------------------------------------------------|---------------------------------------------------------------|-------------------|--------|-------|----|
| Type locatie *                                                                 |                                                               | ✓ Aantal kamers   |        |       |    |
| Capaciteit (aantal<br>slaapplaatsen)                                           |                                                               | Aantal toiletten  |        |       |    |
| Aantal douches                                                                 |                                                               | Aantal pitten     |        |       |    |
| Eigen ID-nummer                                                                |                                                               | Regio             | i      | Noord | ບ  |
| Toelichting onderneming                                                        |                                                               |                   |        |       |    |
|                                                                                |                                                               |                   |        |       | /  |
|                                                                                |                                                               |                   |        |       | // |
| Contactpersonen v                                                              | van de locatie                                                |                   |        |       | /  |
| Contactpersonen v<br>Zoek hier het contactperso<br>een '' om alle contactperso | van de locatie<br>von van de locatie. Typ<br>onen op te halen | Zoek              |        |       | Q  |

Onderaan dit scherm kunt u de gegevens opslaan en is de locatie toegevoegd.

Het is ook mogelijk om een locatie buiten BAG om aan te maken. Hiervoor vinkt u het vakje "Adres niet bekend in BAG register" aan in het scherm na "Aanmaken nieuwe locatie".

LET op: Dit doet u alleen als de locatie niet in het BAG register staat, bijvoorbeeld als:

- 1. De locatie zich in België of Duitsland bevindt
- 2. De locatie (nog) niet bij het Kadaster bekend is (nieuwbouw)
- 3. De locatie niet in het BAG register staat en komt, bijvoorbeeld een chalet op een boerenerf of als een unit onderdeel van een ander adres is.

Vervolgens vult u de ontbrekende gegevens in (\* is verplicht).

| i Aanmaken locatie ~<br>Aanmaken locatie | Locatiegegevens                                        |                  |                                |                    |
|------------------------------------------|--------------------------------------------------------|------------------|--------------------------------|--------------------|
|                                          | Vaste gegevens<br>Adres niet bekend in BAG<br>register |                  |                                |                    |
|                                          | Postcode                                               | 2594BD           | Huisnummer                     | 10                 |
|                                          | Adres *                                                |                  | Plaatsnaam *                   |                    |
|                                          | Land *                                                 | ~                | Bestemming volgens<br>gemeente | ~                  |
|                                          | Eerst verantwoordelijke *                              | Eerst verantwoor | delijke Ande                   | ere belanghebbende |
|                                          | Begindatum van gebruik *                               |                  | Einddatum van gebruik          |                    |
|                                          | ← Annuleer wijziging                                   |                  |                                |                    |

Als alle verplichte velden zijn ingevuld verschijnt de knop "Locatie toevoegen". De vervolgstappen zijn verder identiek aan een locatie die wel in het BAG register staat

| Aanmaken locatie | Locatiegegevens                        |                                                                                                    |                       |                       |
|------------------|----------------------------------------|----------------------------------------------------------------------------------------------------|-----------------------|-----------------------|
|                  | Vaste gegevens                         |                                                                                                    |                       |                       |
|                  | Adres niet bekend in BAG<br>register   | <ul> <li>Image: A set of the set of the</li></ul> |                       |                       |
|                  | Postcode                               | 2594BD                                                                                                    | Huisnummer            | 10                    |
|                  | Adres *                                | 's-Gravehaagse Bos                                                                                                    | Plaatsnaam *          | Den Haag              |
|                  | Land *                                 | Nederland ~                                                                                                    | Gemeente *            | Den Haag              |
|                  | Provincie *                            | Zuid-Holland                                                                                                    | Provincieafkorting *  | ZH 🗸                  |
|                  | Bestemming volgens<br>gemeente         | Woonfunctie 🗸                                                                                                    |                       |                       |
|                  | Eerst verantwoordelijke *              | Eerst verantwoor                                                                                                    | delijke               | Andere belanghebbende |
|                  | Begindatum van gebruik *               | 01-01-2022                                                                                                    | Einddatum van gebruik |                       |
|                  |                                        |                                                                                                    |                       | ✓ Locatie toevoegen   |
|                  |                                        |                                                                                                    |                       |                       |
|                  | <ul> <li>Annuleer wijziging</li> </ul> |                                                                                                    |                       |                       |

## 3. Beheren van de gegevens en contactpersonen van bestaande locaties

Bij het aanwijzen van het vetgedrukte adres in de locatielijst, verschijnt de knop "Meer>>>". Als u hierop klikt opent het volgende scherm.

- Pijl 1, hier kunt u aangeven of uw onderneming EV of AB is.
- Pijl 2, als u een locatie niet langer gebruikt kunt u hier de einddatum invullen, nieuwe inspecties worden niet meer ingepland. Door de einddatum te verwijderen neemt u de locatie weer in gebruik en worden de inspecties weer geactiveerd.
- Pijl 3, met het aanvinken van "Locatie op inactief zetten" kunt u inspecties tijdelijk staken, bijvoorbeeld als een locatie wordt gerenoveerd en er geen bewoners zijn. In de betreffende periode zal de inspectie instelling geen inspectie plannen.

| Vaste gegevens                          |                       |                          |                               |
|-----------------------------------------|-----------------------|--------------------------|-------------------------------|
| Postcode *                              |                       | Huisnummer *             |                               |
| 3333AB                                  |                       | 123                      |                               |
| BAG indentificatiecode                  |                       |                          |                               |
|                                         |                       |                          |                               |
| Locatienaam                             |                       | Gemeente *               | Bestemming volgens gemeente * |
| Berendstraat 123, 3333AB Rotterdam (ZH) | 1                     | Rotterdam                | woonfunctie                   |
| Eerst verantwoordelijke *               | K                     | Begindatum van gebruik * | Einddatum van gebruik         |
| Eerst verantwoordelijke                 | Andere belanghebbende | 30-10-2019               | c                             |
|                                         | / 3                   |                          |                               |
| Locatie op inactief zetten              |                       |                          |                               |

In dit scherm kunt u naar beneden scrollen en de overige locatiegegevens en contactpersonen aanpassen.

| ype locatie *                     | A. Reguliere woning | ~ | Aantal kamers    | 3         |
|-----------------------------------|---------------------|---|------------------|-----------|
| Capaciteit (aantal slaapplaatsen) | 4                   |   | Aantal toiletten | 2         |
| antal douches                     | 1                   |   | Aantal pitten    | 4         |
| Regio                             | 1 Noord             | ъ | Eigen ID-nummer  | Berend-01 |

Nieuwe contactpersonen kunt u toevoegen bij "Beheer organisatiegegevens", in dit scherm kunt u bestaande contactpersonen toewijzen aan de betreffende locatie. Helemaal onderaan kunt u de gewijzigde gegevens opslaan.

| Zoek hier het contactpersoon van de locatie. Typ een 7 om alle<br>contactpersonen op te halen |                         | Zoek | Zoek                    |           |   |  |  |
|-----------------------------------------------------------------------------------------------|-------------------------|------|-------------------------|-----------|---|--|--|
| Naam                                                                                          | Telefoonnummer          |      | E-mailadres             | Functie   |   |  |  |
| Beheerder van Onderneming X                                                                   | 06-1231231232           |      | beheerder-X@informis.nl | Beheerder |   |  |  |
| Toelichting                                                                                   |                         |      |                         |           |   |  |  |
| werkt wel in het weekend                                                                      |                         |      |                         |           |   |  |  |
| Indien nodig, kunt u hier een tweed<br>locatie koppelen                                       | e contactpersoon aan de | Zoek |                         |           | Q |  |  |
| Naam                                                                                          | Telefoonnummer          |      | E-mailadres             | Functie   |   |  |  |
| Toelichting                                                                                   |                         |      |                         |           |   |  |  |
|                                                                                               |                         |      |                         |           |   |  |  |

Als u de gemaakte wijzigingen direct wil inzien, kunt u de gegevens in het dashboard handmatig verversen, door rechtsboven op het symbool "cirkel met pijltjes" te drukken. De meest recente gegevens worden dan uit de database opgehaald, normaliter gebeurt dit automatisch in de nacht.

| BEHEREN SNF LOCATIES                                        |            |               | ×             |                    |        |             |                            |      |              |     |               |                  |                |              |               | Open nieuwe tab                              |
|-------------------------------------------------------------|------------|---------------|---------------|--------------------|--------|-------------|----------------------------|------|--------------|-----|---------------|------------------|----------------|--------------|---------------|----------------------------------------------|
| Eigen nummer: T Eerst verantwo<br>niet gefilterd Tiefilterd | ordelijke: | τ             |               |                    |        |             |                            |      |              |     |               |                  |                |              |               | gegevens actueel sinds: 17-1-2022 13:08:19 📿 |
| Beheer organisatiegegevens Aanmaken nieuwe locatie          |            |               |               |                    |        |             |                            |      |              |     |               |                  |                |              | 7             |                                              |
|                                                             | 1          |               | $\sqrt{2}$    |                    |        |             |                            |      |              |     |               |                  |                |              |               | Gogovans                                     |
| SNF EXCEL UPLOAD 🔍 🖻 🍾                                      |            |               |               |                    |        |             |                            |      |              |     |               |                  |                |              | 11 an         | verversen                                    |
| Adres Huisnummer_hit                                        | Postcode   | Plaats        | Gemeente      | Provincieafkorting | Land E | Bestemming  | Eerst<br>verantwoordelijke | Туре | Capaciteit C | 6BO | Aantal kamers | Aantal toiletter | Aantal douches | Aantal pitte | n Eige<br>num |                                              |
| 's-Gravenhaagse Bos 10                                      | 2594BD     | 's-Gravenhage | 's-Gravenhage | ZH                 | NL W   | voonfunctie | EV                         | А    | 1.112 5      | 495 | 20            | 21               | 20             | 3            | 0 Num         |                                              |
| Berend Meer >>                                              | 3333AB     | Rotterdam     | Rotterdam     | ZH                 | NL v   | voonfunctie | EV                         | А    | 4            | 100 | 3             | :                | 1              |              | 4 Berei       |                                              |
| Berend                                                      | 3333AB     | Rotterdam     | Rotterdam     | ZH                 | NL V   | voonfunctie | EV                         | A    | 4            | 100 | 3             |                  | 1              |              | 4 Berei       |                                              |
|                                                             |            |               |               |                    |        |             |                            |      | -            |     |               |                  |                |              | ~ ~           |                                              |